## Self-Service on MyAccount Starts with a Successful Registration

The top calls into our Digital/MyAccount team is help with registration. Registration may not process through correctly for a few reasons, but we wanted to send out a reminder on one of the reasons: Using the correct 'Tennant Customer Number'.

As you work with your customers and discuss using MyAccount for placing orders, checking on order status and/or placing service requests, help make sure they have the correct account number to register. The correct customer number is the **Sold-To** for their account. There are a few ways to find the Sold-To for you to provide to your customer. Review the attached document for 3 different ways to find the correct Tennant Customer Number to give to your customers to register for MyAccount.

1. **Tennant Invoice** – On the customer's invoice, the 'Customer Number' listed is the proper number to use when registering for my account.

| TENNANT                                                                                      | Remit Payment To<br>Fennant Sales and Service Company<br>PO Box 71414<br>CHICAGO IL 60694-1414<br>ISA | <sup>Tel</sup><br>Fax<br>Invo | 1-800-553-8033<br>1-763-513-2142<br>ice                                                                                         |
|----------------------------------------------------------------------------------------------|----------------------------------------------------------------------------------------------------|-------------------------------|----------------------------------------------------------------------------------------------------|
| Ship-To<br>TENNANT COMPANY WEBLINK TEST ACCT<br>701 LUAC DR N<br>GOLDEN VALLEY MN 55422-4611 | TENNANT COMPANY WEBLINK TE<br>701 LIAC OR N<br>OCCDEN VALLEY BIN 55422-6511                           | STACCT                        | Invoice Number 900002503<br>Invoice Amount 169.97<br>Currency US Dollars<br>Document Date 06/05/2009<br>Payment Terms           |
| TENNANT COMPA<br>701 LILAC DR N<br>GOLDEN VALLEY I                                           | NY WEBLINK TEST ACCT<br>MN 55422-4611                                                                 | -                             | Final due date 07/05/2009<br>Customer Number 1111111<br>PONUMBER<br>TEST QUOTE<br>Buyer TEST MONITORING                         |
|                                                                                              |                                                                                                    |                               | Shipped Date 06/05/2009<br>Delivery Number 85667043<br>Order Number 52621613<br>Delivery Terms<br>FOB SHIPPING PT FRT PPD & ADD |

2. Tennant SAP Quotation/Order Acknowlegement – Similar to an invoice, the customer number on a SAP quote would be the correct number for customer to use to register.

| TENNANT<br>701 N. Liac Drive<br>Minneapolis, MN 55422 USA<br>Tel: 1-800-553-8033<br>Fax: 1-763-513-2142                                                                                                    | Quotation/Order Acknowledgement                                                                                                    |
|----------------------------------------------------------------------------------------------------|----------------------------------------------------------------------------------------------------|
| Ship-To<br>TENNANT COMPANY WEBLINK TEST ACCT<br>701 LILAC DR N<br>GOLDEN VALLEY MN 55422-4611<br>Customer Number 1111111<br>TENNANT COMPANY WEBLINK TEST ACCT<br>701 LILAC DR N<br>GOLDEN VALLEY MN 55422-4611 | Quotation Number 20330015   Quotation Date 06/05/2009   Valid Until 07/08/2009   PO Number TEST QUOTE   Buyer TEST MONITORING   Delivery Terms FOB SHIPPING PT FRT PPD & ADD   Payment Terms 2% 10 Days Net 30 Days   Currency US Dollars |
|                                                                                                    | Bill-To<br>TENNANT COMPANY WEBLINK TEST ACCT<br>701 LILAC DR N<br>GOLDEN VALLEY MN 55422-4611                                                                                                    |

- 3. CRM Account Record There are a couple ways to find acount number (sold-to)
  - a. First check to see how account is set up (i.e. Sold, Ship, End-User, Prospect, etc.) Scroll over in your list of accounts to the Account Group column. If the account is set up as a 'Sold-to party' or 'Customers CRM', then you can provide your customer the account number listed in that row

| Active                        | Accounts $\vee$                      |                   |                     |                   |                        |                      |                     | t V                        | Sunbelt |
|-------------------------------|--------------------------------------|-------------------|---------------------|-------------------|------------------------|----------------------|---------------------|----------------------------|---------|
| Group By:                     | (no grouping) 🗸                      |                   |                     |                   |                        |                      |                     | $\checkmark$               |         |
| rent Account $\smallsetminus$ | Address 1: Street 1 $\smallsetminus$ | Address 1: $\vee$ | Region $\checkmark$ | Address 1: $\vee$ | Address 1: Coun $\vee$ | Country $\checkmark$ | Market $\checkmark$ | Account Group $\checkmark$ | Create  |
|                               | 1617 TERRE COLONY CT                 | DALLAS            | Texas               | 75212             | DALLAS                 | USA                  | Logistics,Other     | Sold-to party pre          | 12/14   |
|                               | STE 200                              | ANAHEIM           | California          | 92807             | ORANGE                 | USA                  | Construction        | Sold-to party pre          | 8/24/   |
|                               | 5040 SOUTH PHOENIX                   | TUCSON            | Arizona             | 85708             | PIMA                   | USA                  | Other, Unknown      | End-User Party             | 3/25/   |
|                               | 6025 RIVER ROAD                      | MARRERO           | Louisiana           | 70072             | JEFFERSON              | USA                  | Manuf, Quim         | Sold-to party pre          | 8/24/   |
|                               | 71 HARGROVE GRADE                    | PALM CO           | Florida             | 32137-5109        | FLAGLER                | USA                  | Logistics,Other     | Sold-to party Sys          | 1/29/   |
|                               | 1360 OLD GEORGIA RD                  | ROEBUCK           | South Car           | 29376             | SPARTANBURG            | USA                  | Mfg,Pulp&Pap        | Sold-to party pre          | 7/24/   |
|                               | 105 TWIN OAKS DR                     | TUCKERM           | Arkansas            | 72473-9037        | JACKSON                | USA                  | Serv,Other          | Ship-to party Sys          | 2/15/   |
| _                             | $\longrightarrow$                    |                   |                     |                   |                        |                      |                     |                            |         |

## b. Within your customer account record

Click on Account Details in your customer account record, if account group is listed as soldto, then you can provide the Account number in upper right hand corner.

| TURCK INC -<br>Account · TCO Ac | Saved scount Form $\sim$      |                          |                   |         |                             | 2020377430<br>CRM ID | 0040093966<br>Account Number | ~ |
|---------------------------------|-------------------------------|--------------------------|-------------------|---------|-----------------------------|----------------------|------------------------------|---|
| ummary Contacts                 | Purchases PowerMaps Install C | Checklist CRM Sales Tean | n Account Details | Related |                             |                      |                              |   |
| ACCOUNT DETAILS                 |                               | CREATED AND LAST         | TOUCHED ACTIVITY  |         | SAP ERRORS                  |                      |                              |   |
| Account Group                   | Sold-to party System Asg      | 🔒 Created On             | 2/1/2022          |         | SAP Duplicate Ok            | No                   |                              |   |
| Sales Org                       | 🖾 Tennant North Am.           |                          | 2:58 PM           |         | SAP Error Message<br>Detail |                      |                              |   |
| Primary Language                | 🖾 English                     | ☐ Created By             | A Tim Wiley       |         | SAP Error Message           |                      |                              |   |
| Customer Group                  | 🖾 Direct Account Ind          | Last Touched On          | 2/2/2022          |         | Text                        |                      |                              |   |
| Name                            |                               |                          | 4:15 AM           | Ŀ       |                             |                      |                              |   |
| Currency                        | 🛞 US Dollar                   | Last Touched by          | A Susan Breth     |         |                             |                      |                              |   |
|                                 |                               | Last Activity Date       | 2/22/2022         |         |                             |                      |                              |   |

## c. What if account group is not set up as a sold-to, where can I find the proper account number?

If the account is set up as ship-to and has had equipment purchases, you can find sold-to from within the equipment detail.

Click on an equipment record: necklist CRM Sales Team Account Details Relation

| Equipn   | Equipment                                                      |  |  |  |  |  |
|----------|----------------------------------------------------------------|--|--|--|--|--|
| End User |                                                                |  |  |  |  |  |
| 0        | 5/27/2021<br>T300-11011766<br>MODEL T300 SCRUBBER              |  |  |  |  |  |
| 0        | 5/19/2021<br>B7-11007843<br>BURNISHER, 690MM, ADC, 330AH [US P |  |  |  |  |  |
| 0        | 5/13/2021<br>1610-11010012<br>READYSPACE WB, 240AH [US PW]     |  |  |  |  |  |

On right hand display, scroll down until you find the Sold-To company name. Click on the name to go to Sold-To account page, the sold-to will be in upper left corner.

| D | DALCO ENTERF<br>Account · TCO Account | PRISES INC - Saved            |                     |                         |                      | 20000<br>CRM II    | 003316 0003015<br>Account N | <mark>078</mark><br>Jumber V |
|---|---------------------------------------|-------------------------------|---------------------|-------------------------|----------------------|--------------------|-----------------------------|------------------------------|
| ÷ | 다 🔒 Save 🛱 Sav                        | ve & Close 🕂 New 🔀 Deactivate | ්<br>දී Connect │ ~ | = Add to Marketing List | 📲 Run Campaign Autom | ର୍ଚ୍ଚ Email a Link | 🗐 Delete 🗄                  |                              |
|   | Sold To City                          | NEW BRIGHTON                  |                     |                         |                      |                    |                             |                              |
|   | Sold To Name                          | DALCO ENTERPRISES INC         |                     |                         |                      |                    |                             |                              |
|   | Sold To Name String                   | DALCO ENTERPRISES INC         |                     |                         |                      |                    |                             |                              |
|   | End User City                         | ROCHESTER                     |                     |                         |                      |                    |                             |                              |
|   | End User Name<br>String               | DALCO ENTERPRISES INC         |                     |                         |                      |                    |                             |                              |
|   | End User Name                         | ALCO ENTERPRISES INC          |                     |                         |                      |                    |                             |                              |
|   | Customer Number                       | 0003146737                    |                     |                         |                      |                    |                             |                              |
|   | Customer Name                         | DALCO ENTERPRISES INC         |                     |                         |                      |                    |                             |                              |
|   | Original Sold-to                      |                               |                     |                         |                      |                    |                             |                              |
|   | Last EHM Date                         |                               |                     |                         |                      |                    |                             |                              |
|   | Last EHM Reading                      |                               |                     |                         |                      |                    |                             |                              |